### **SMS4DC**

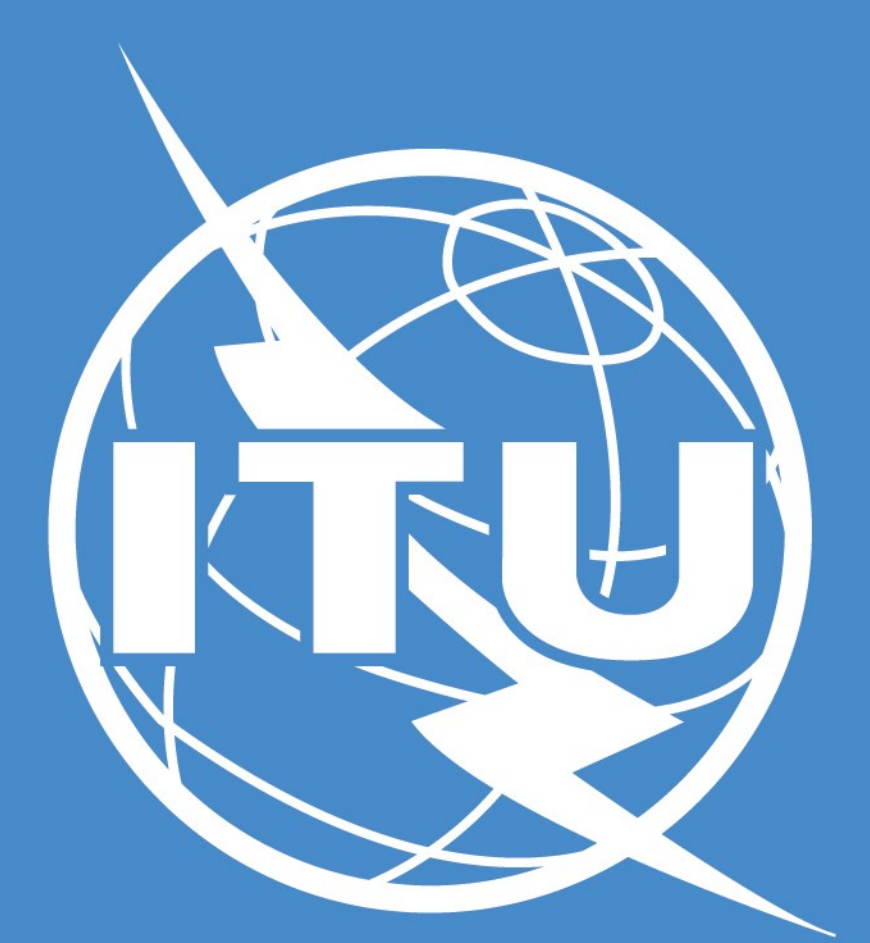

István Bozsóki Head of Division BDT/IEE/TND

## ITU Spectrum Management System for Developing Countries (SMS4DC)

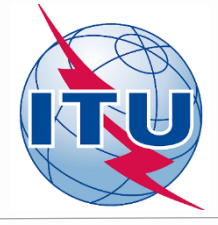

- SMS4DC is software designed by ITU based on ITU recommendations
- Developed to assist the administrations of developing countries to undertake their spectrum management responsibilities more effectively;
- SMS4DC covers terrestrial fixed, mobile, sound and television broadcasting services in the bands above 30 MHz, including GE-06 as well as frequency coordination of Earth stations

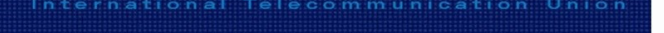

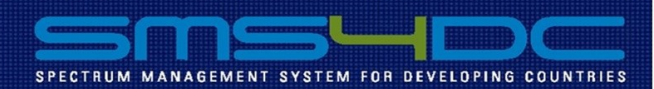

Version 5.1

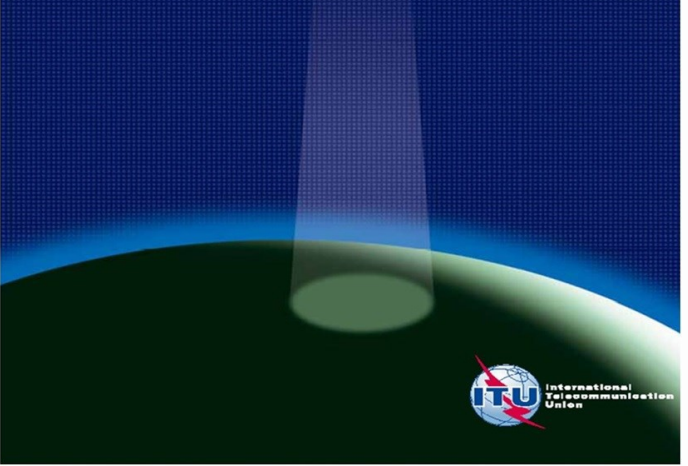

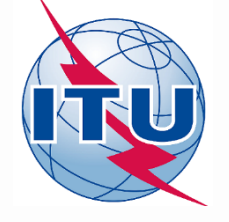

### Computer aided spectrum management

- The use of computers in the spectrum management process has become crucial for most administrations that are faced with the ever-increasing use of the radio frequencies.
- Several aspects of this process, such as frequency coordination, administrative procedures (registration and issuing of licenses) and notifications of assignments to the ITU according to the Radio Regulations, are crucial in the establishment of a computer-automated process.
- ITU-R Handbook: Computer-aided Techniques for Spectrum Management (CAT) (2015, *New*) <u>http://www.itu.int/pub/R-HDB-01</u>

## **National Spectrum Management**

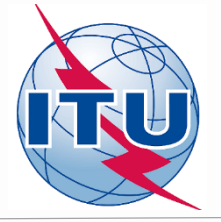

Spectrum management is a combination of administrative and technical activities for efficient utilization of spectrum by users without causing harmful interference in their carvice area

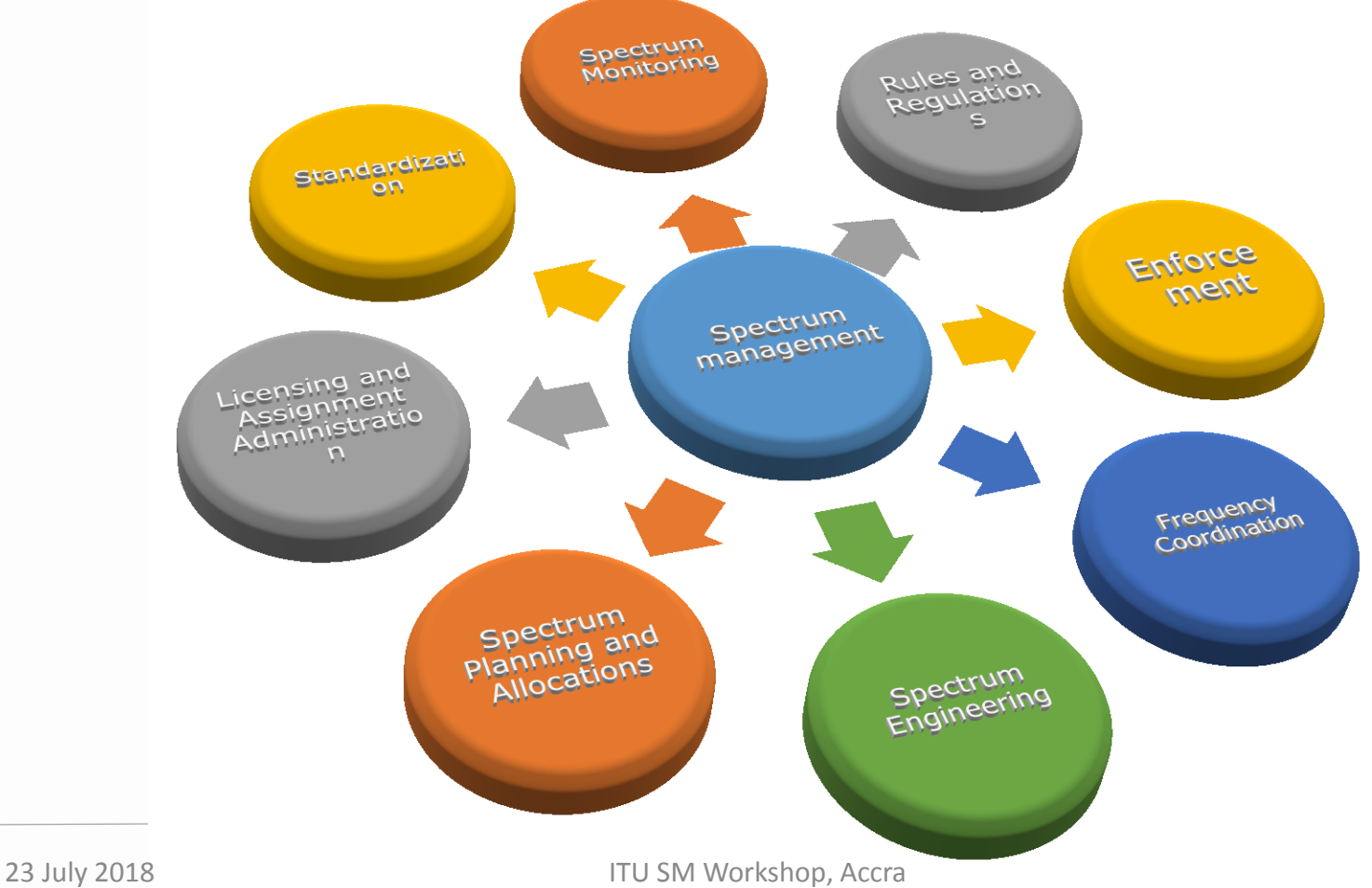

## System architecture

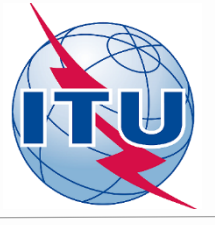

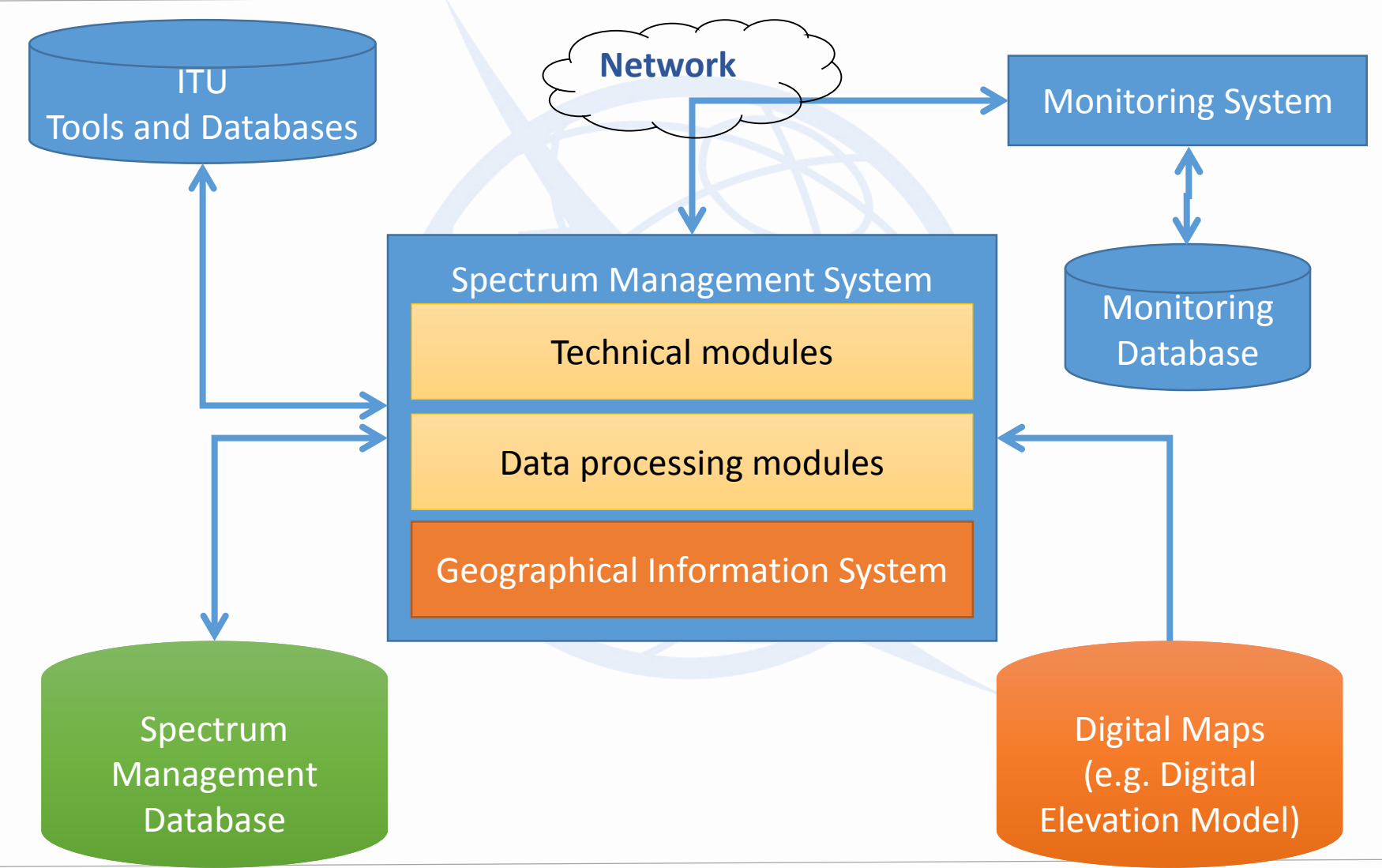

## **SMS4DC Development Cycle**

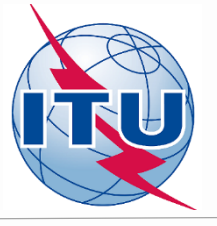

- > **2007:** *SMS4DC Version* 1.0
- > **2008:** SMS4DC Version 2.0 (Addition of Digital TV planning tools (GE06))
- 2009: SMS4DC Version 3.0 (Addition of Google Earth and monitoring interface)
- 2012: SMS4DC Version 4.0 (link to ESMERALDA monitoring software of Thales and additional enhancements
- 2014: SMS4DC Version 4.1 (Update of Article 5 according to WRC12, import from new BRIFIC & interface with Appendix 7)
- 2015: SMS4DC Version 5.0 (Revised propagation models based on the latest version of P.452, P.530 and P. 1812, P.1546).
- > **2017**: SMS4DC Version 5.1 (WRC-15 Article 5, HCM)

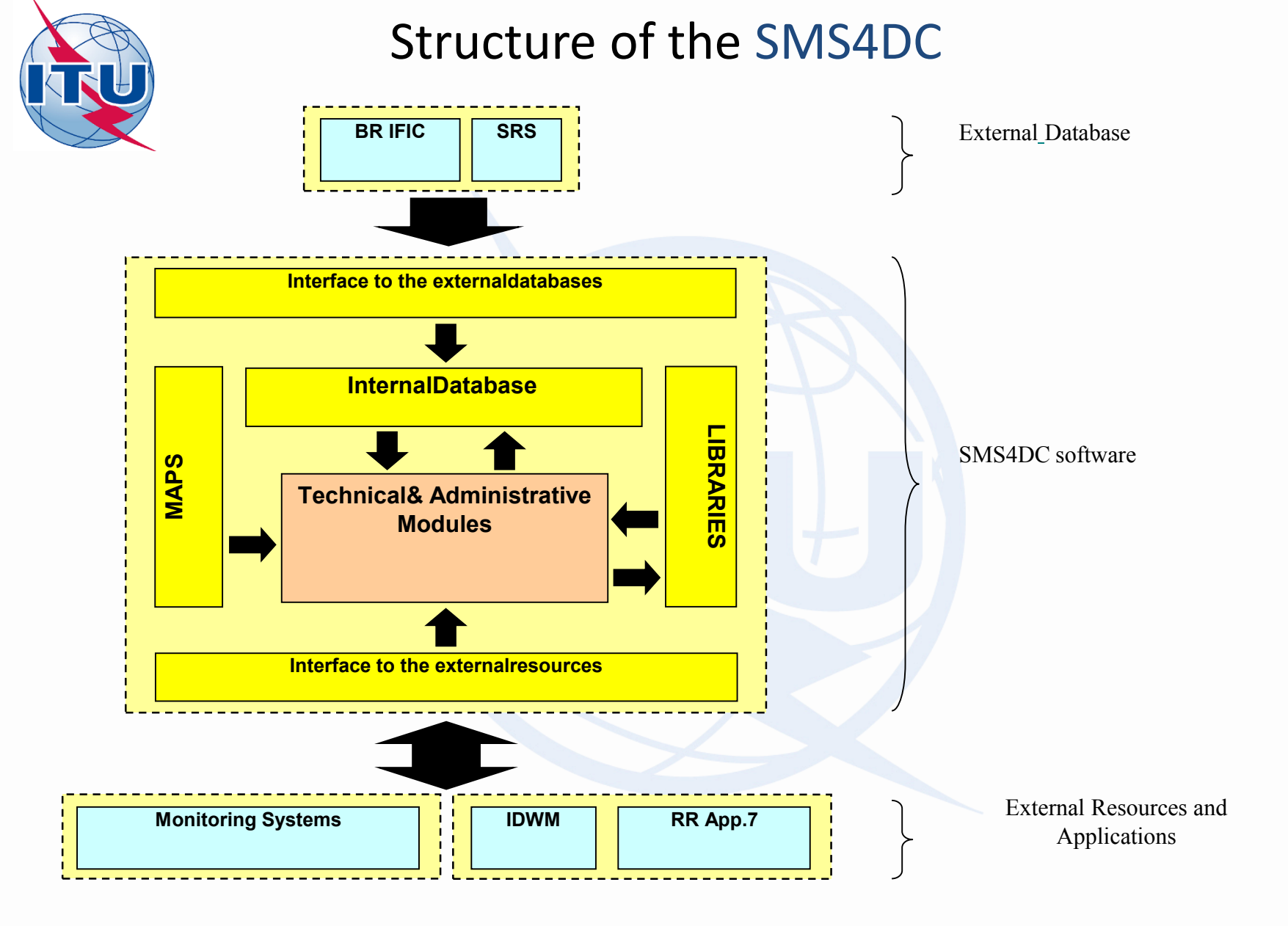

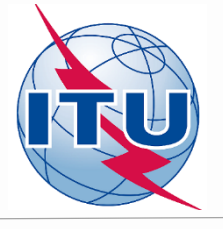

- > Administrative Functions
- Graphical User Interface (GIS) Functions (including Map Displays)
- > Engineering Analysis Functions

## Administrative Functions of SMS4DC

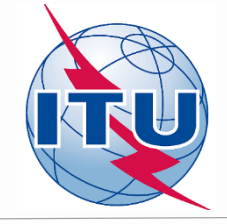

- Comprehensive database (MS Access) of user/license details, with data fields in accordance with ITU recommendations;
- Provides complete process from: frequency application, frequency assignment, licensing, ITU plans and Bilateral frequency coordination procedures;
- Imports coordination data from ITU BRIFIC;
- Producing electronic notices, print license, invoice & spectrum fee
- Security features: The designated system administrator can define an individual account for each SMS4DC user up to 6 levels of access to the different processes (e.g. licensing, assignment etc). Each user account is named and password protected.

## **SMS4DC Configuration**

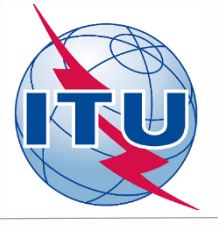

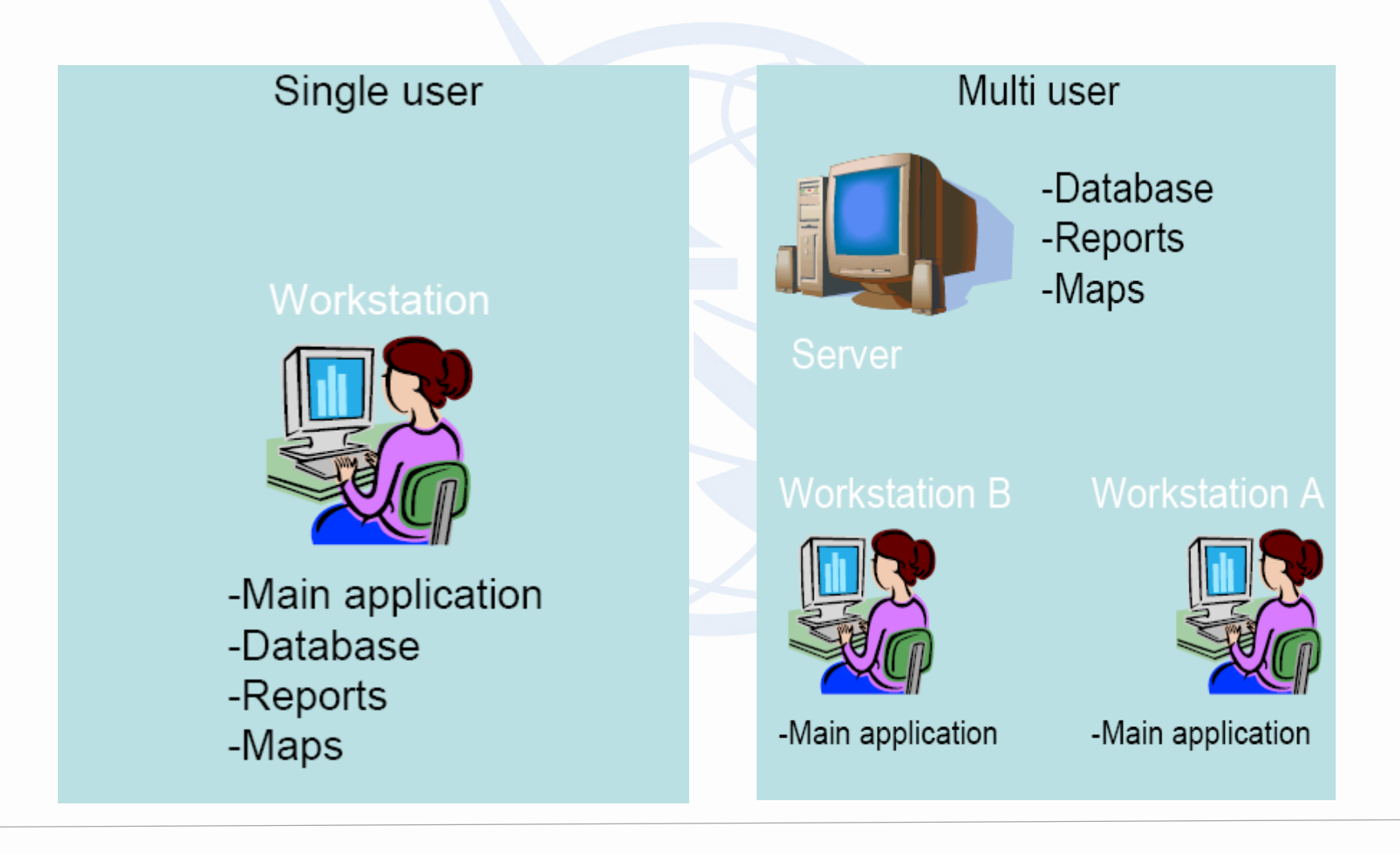

## **SMS4DC License Database GUI**

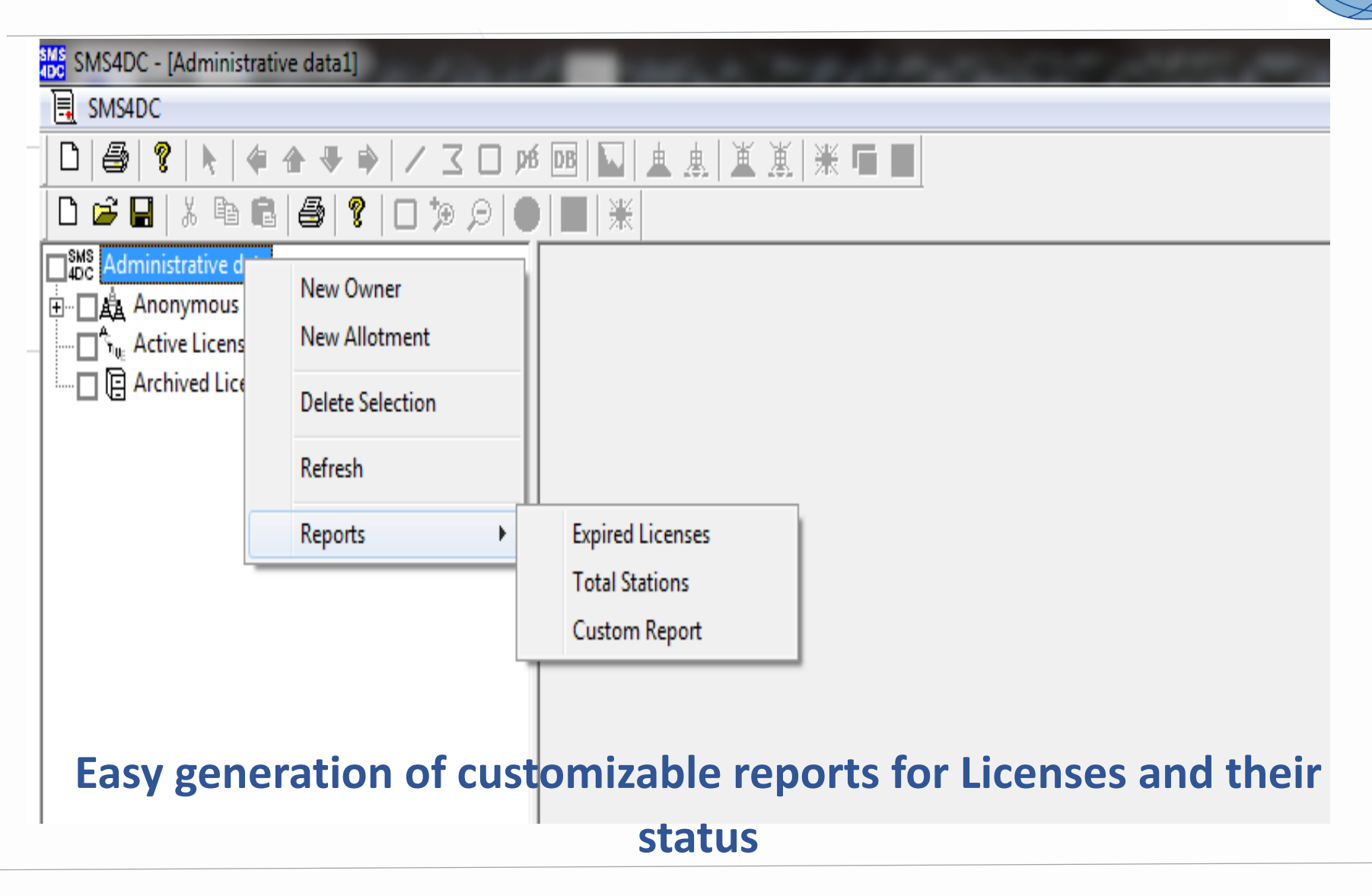

- User friendly interface with text menus and icon-tool bars;
- Display views
  - International Digital World Map (IDWM)
  - Digital Elevation Map (DEM) (2-D and 3-D)
- Data entry/Assigning of new stations on DEM by mouse pointand-click
- Export of maps, overlays and vectors to Google Earth Searching and displaying stations on DEM

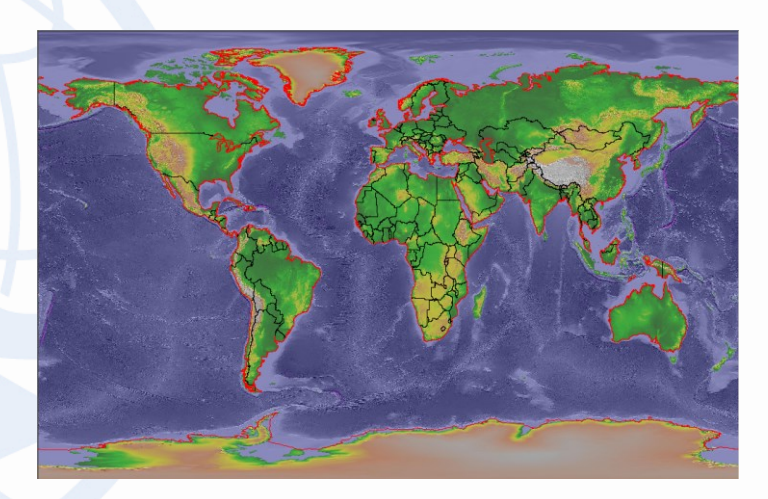

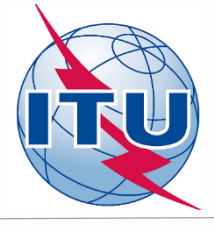

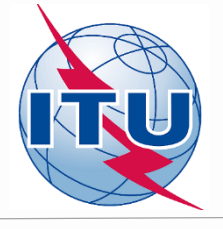

# **IDWM Menu:** The IDWM is used to draw political boundaries of countries on the desktop of SMS4DC

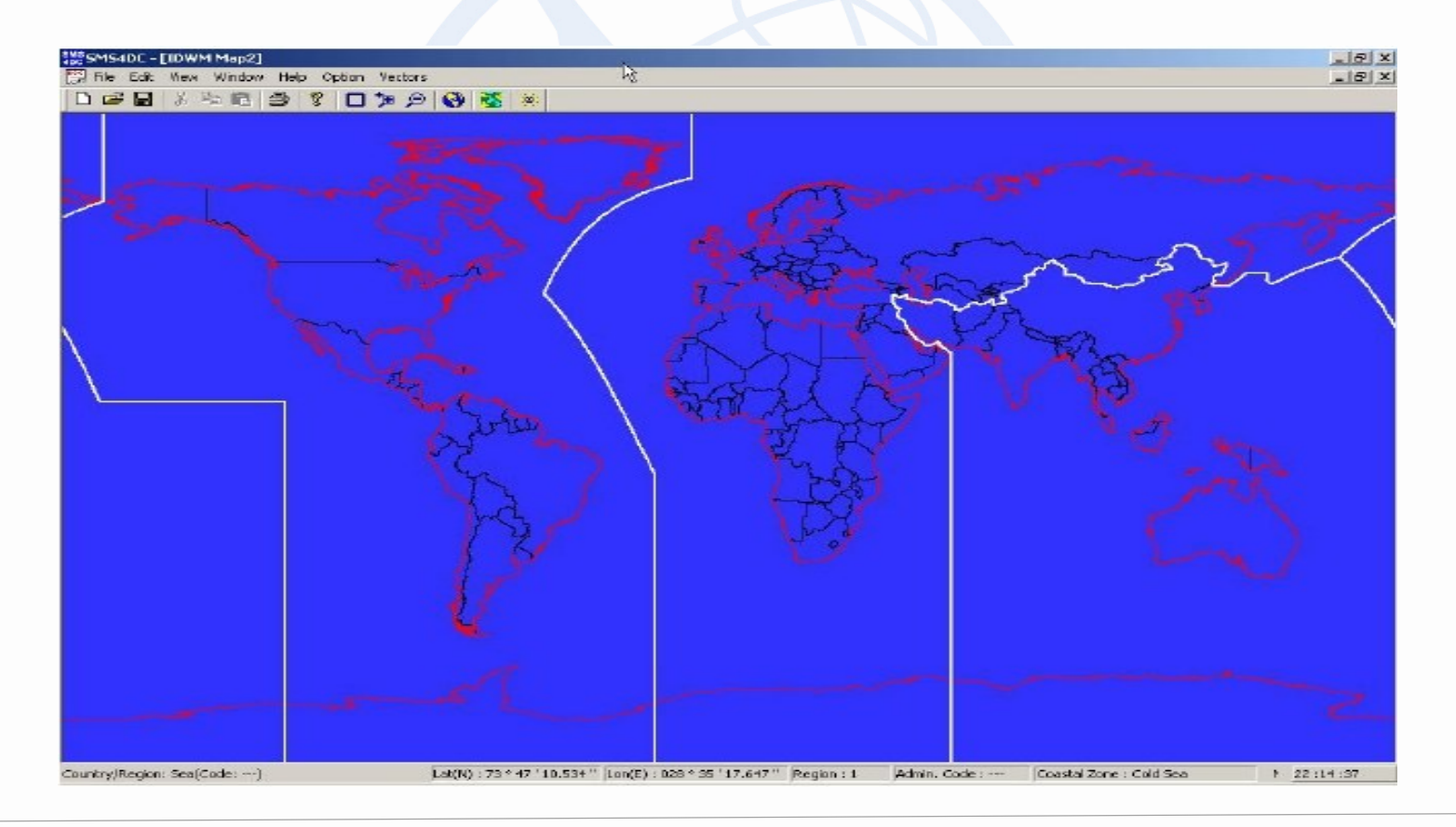

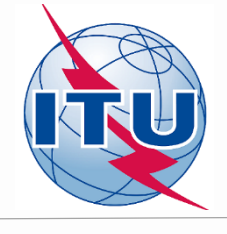

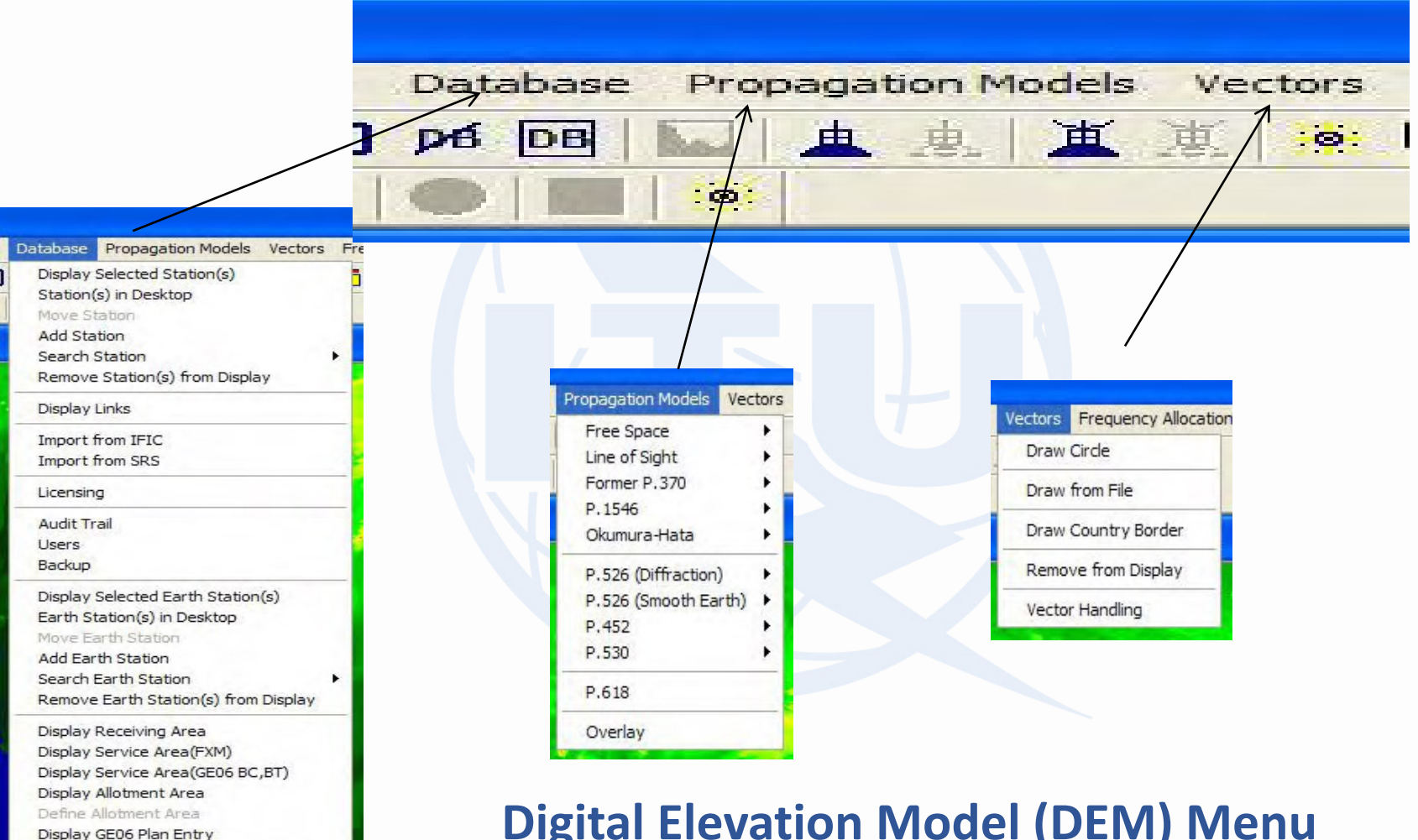

#### **Digital Elevation Model (DEM) Menu**

Display Converted Assignment(s)

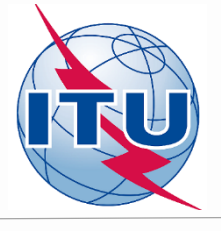

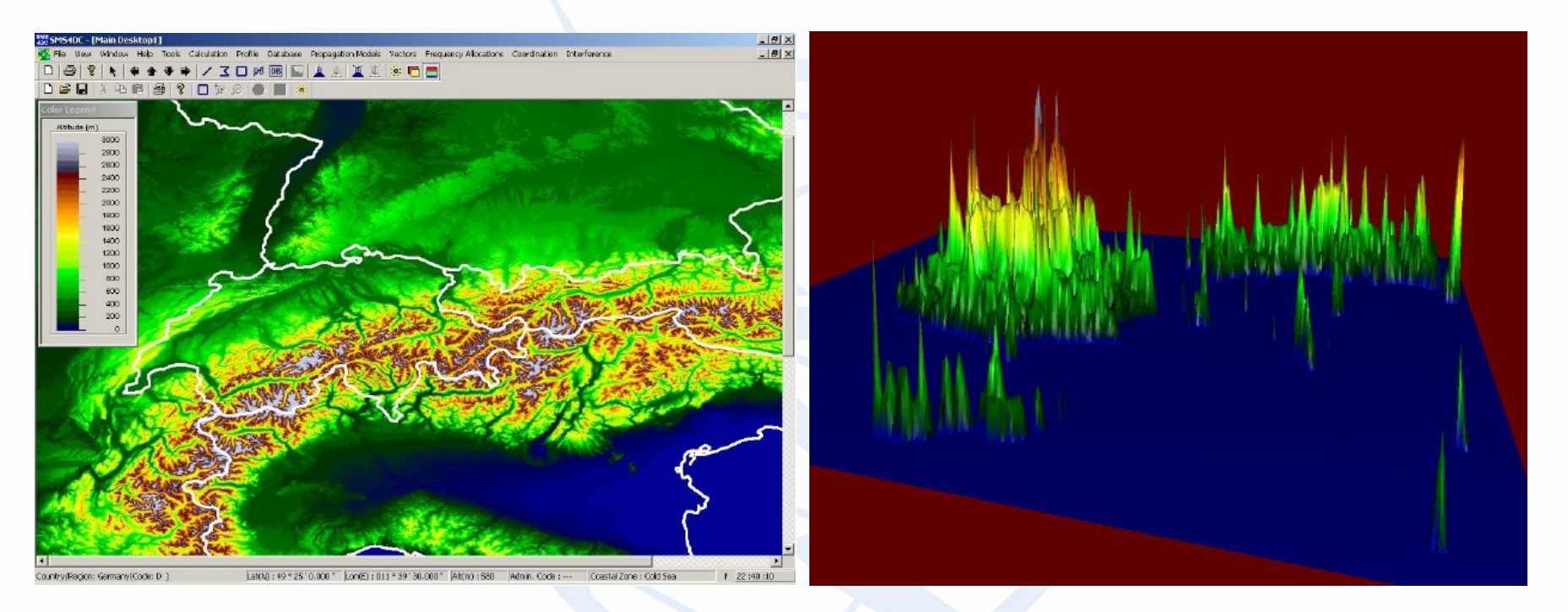

### Digital Elevation Model Map Display in 3D (DEM) 2D and 3D views Based on the Global Land One- kilometer Base Elevation model (GLOBE)

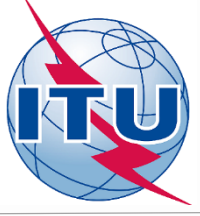

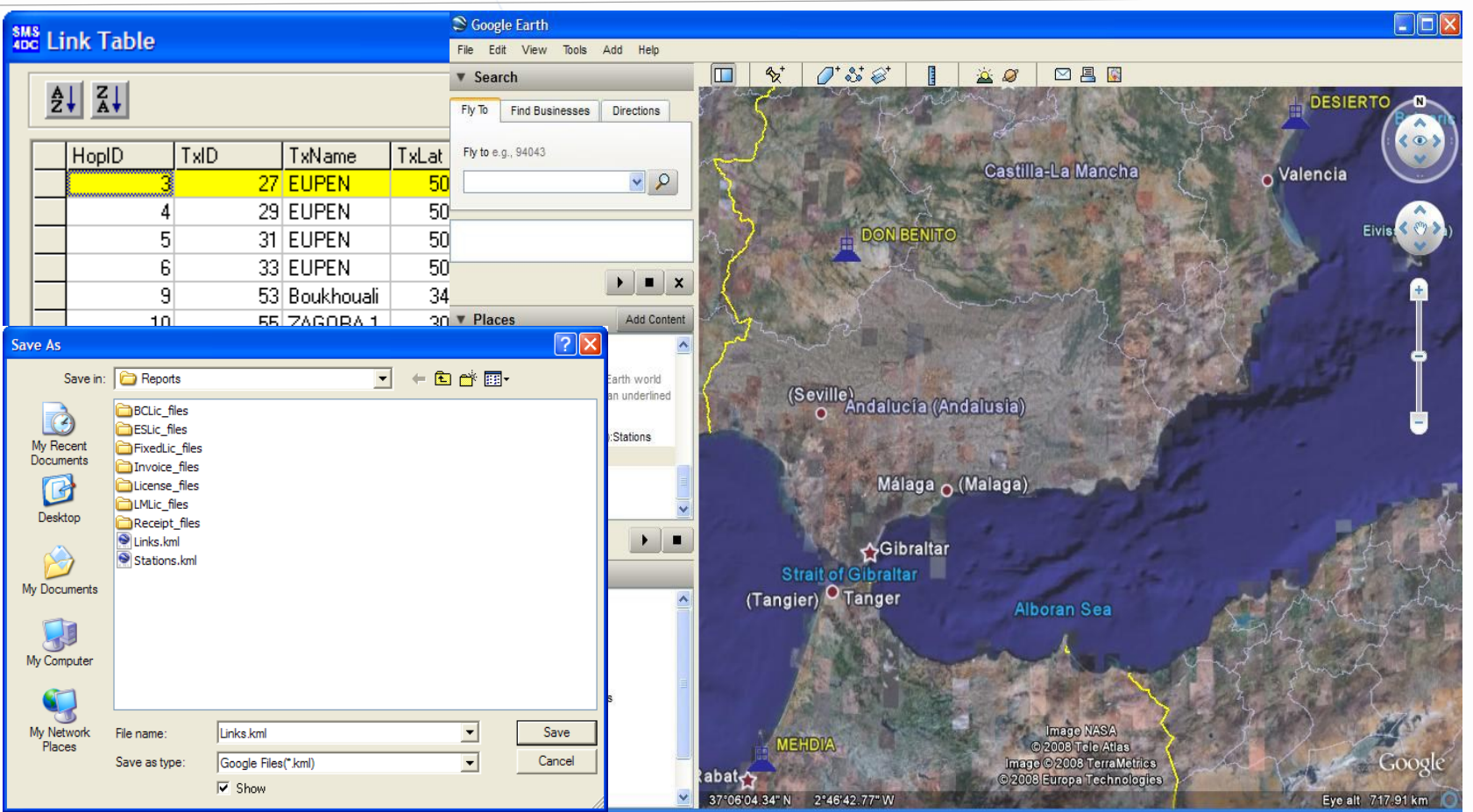

### Export of maps, overlays and vectors to Google Earth Searching and displaying stations on DEM)

ITU SM Workshop, Accra

#### International & National frequency allocations table (chart)

| SMS4DC - Frequency Allocations 2D Chart1                                                                                                    |                                  |              |                                                                                                    |                                                  |           | _ 8 ×            |
|----------------------------------------------------------------------------------------------------|----------------------------------|--------------|----------------------------------------------------------------------------------------------------|--------------------------------------------------|-----------|------------------|
| File Edit View Window Help                                                                                                    |                                  |              | Pc                                                                                                    |                                                  |           |                  |
| Beginn 3 Frequency : 8025                                                                                                    | 9200 MHz                         |              |                                                                                                    | Article 5 : 5 465                                | -         |                  |
| Erequency Allocations 2D Chart1                                                                                                    |                                  | Elinear      | <u> </u>                                                                                                    | 3.403                                            |           |                  |
| Energy Parts \$400,000, \$500,000, MIL                                                                                                    |                                  |              |                                                                                                    |                                                  | Satallita | Secondary        |
| Primary Service : SPACE RESEARCH(space-to-Earth                                                                                                    | )                                |              |                                                                                                    |                                                  | Jatemie   |                  |
| Service Footnote : S5.465,S5.466<br>Band Footnote : S5.467                                                                                                    |                                  |              |                                                                                                    |                                                  |           |                  |
| Band Foothore . SS. 407                                                                                                    |                                  |              |                                                                                                    |                                                  |           |                  |
| 8 8 8                                                                                                    | 8 8 8                            | 8            | 8                                                                                                    | 8                                                | 8         | 8                |
| 175.0                                                                                                    | 100.0<br>500.0                   | 20.0         | 20.01                                                                                                    | 220.0                                            | 0.000     | 0000             |
|                                                                                                    | 8 8 8                            |              | 81                                                                                                    | 8                                                | 8         |                  |
|                                                                                                    |                                  | 10 million   |                                                                                                    |                                                  |           |                  |
|                                                                                                    |                                  | Sec. 21      |                                                                                                    |                                                  |           |                  |
|                                                                                                    |                                  |              |                                                                                                    |                                                  |           |                  |
|                                                                                                    |                                  |              |                                                                                                    |                                                  |           |                  |
| And a second second sec |                                  |              |                                                                                                    |                                                  |           |                  |
|                                                                                                    |                                  |              |                                                                                                    |                                                  |           |                  |
|                                                                                                    |                                  |              |                                                                                                    |                                                  |           |                  |
|                                                                                                    |                                  | €;\E         | \MATLAB6p5\work\maptest1:ITU_PL                                                                             | AN_R3                                            |           |                  |
|                                                                                                    |                                  | Frequency Ba | quency Band (MHz): 0.02005                                                                                  | 0.07                                             | _         | Region: 3        |
| In the space research service, the use of the band 8 400-9                                                                                                    | 450 MHz is limited to deep space |              | 'rimary Services                                                                                            | ervice Name                                      | Sei       | vice Footnote(s) |
| C:\E\MATLAB6p5\work\maptest1:[SRVCode_Color_Name]                                                                                                    |                                  |              | 25 FIXED                                                                                                    |                                                  | -         |                  |
| ID : 25                                                                                                    |                                  |              |                                                                                                    |                                                  | ►  55.57  |                  |
| 1 Service Code : E                                                                                                    |                                  |              | MARITIME RADIO NAVIGATION(radio<br>MOBILE SATELLITE<br>MOBILE SATELLITE exept aeronautic                    | obeacons)<br>al mobile Satellite(Earth-to-space) |           |                  |
|                                                                                                    |                                  |              | MOBILE SATELLITE(Earth-to-space)<br>MOBILE SATELLITE(Earth-to-space)[1]<br>MOBILE SATELLITE(space-to-Earth) |                                                  |           |                  |
| Secondary Service Name : Fixed                                                                                                    |                                  |              | ecor MOBILE SATELLITE (space-to-Earth) [G<br>Ser                                                            | SMDSS)<br>vice Name                              | Serv      | ice Footnote(s)  |
|                                                                                                    |                                  |              |                                                                                                    |                                                  | <u> </u>  |                  |
| Color: 226 22 10                                                                                                    |                                  |              |                                                                                                    |                                                  |           |                  |
|                                                                                                    |                                  |              |                                                                                                    |                                                  |           |                  |
|                                                                                                    |                                  |              |                                                                                                    |                                                  |           |                  |
|                                                                                                    |                                  |              |                                                                                                    |                                                  |           | و                |

#### Frequency arrangement (Homogeneous)

| Frequency Plan                                      |      |        |            |             |                | × |
|-----------------------------------------------------|------|--------|------------|-------------|----------------|---|
| ID : 1 Frequency Plan ID : 382480.13                | Regi | on : F | legion 3 💌 | Service Pri | ority: Primary | • |
| Service : Fixed                                     | Fre  | quenc  | y List:    |             |                |   |
| Type of Frequency Plan : Homogeneous 💌              |      | No     | Fn         | F'n         | BandWidth      |   |
| Fn = Fo + Foff + n*XS $F'n = Fo + F'off + n*XS$     |      | 1      | 36988      | 38248       | 130            |   |
|                                                     |      | 2      | 37118      | 38378       | 130            |   |
| Channnel Spacing XS : 130 MHz                       |      | 3      | 37248      | 38508       | 130            |   |
| Refrence Frequency Fo: 38248 MHz                    |      | 4      | 37378      | 38638       | 130            |   |
| Lower Frequency Offset Foff : -1260 MHz             |      | 5      | 37508      | 38768       | 130            |   |
| Upper Frequency Offset, Floff : 0                   |      | 6      | 37638      | 38898       | 130            |   |
| opper rieduency onset ir on . Jo MHz                |      | 7      | 37768      | 39028       | 130            |   |
| Channnels                                           |      | 8      | 37898      | 39158       | 130            |   |
| Number of Channnels n : 40                          |      | 9      | 38028      | 39288       | 130            |   |
| Firsts In Lasts 12                                  |      | 10     | 38158      | 39418       | 130            |   |
|                                                     |      | 11     | 38288      | 39548       | 130            |   |
| Comment :                                           |      | 12     | 38418      | 39678       | 130            |   |
|                                                     |      | 13     | 38548      | 39808       | 130            |   |
| LEPT Channel arrangement in 38 GHz Band-Homogeneous |      | 14     | 38678      | 39938       | 130            |   |
|                                                     |      | 15     | 38808      | 40068       | 130            | - |
|                                                     |      |        |            |             |                |   |
| I of 6      I I of 6                                | ź    | ↓Z↓    |            |             |                |   |

Frequency assignment parameters & EMC analysis results

|                                                                                                    |                    | - ·                                                                                                    |               |               | Terrer 1 and | Law and the second                                                                                                    |           |                    |                              |
|----------------------------------------------------------------------------------------------------|--------------------|----------------------------------------------------------------------------------------------------|---------------|---------------|--------------|----------------------------------------------------------------------------------------------------|-----------|--------------------|------------------------------|
| Emin(MHz) : Emax(MHz) :                                                                                                    | No Fn              | F'n I                                                                                                    | BandWidth Num | i of Stations | PlanID       | Srv Priority                                                                                                    | <b>^</b>  | - Selected Station | )                            |
| 5 155                                                                                                    | 1 148.0125         | 150.0125                                                                                                    | 0.0125        | 0             | 1490.0000125 | i Primary                                                                                                    |           | Service            | 🗄 Land Mobile                |
|                                                                                                    | 2 148.025          | 150.025                                                                                                    | 0.0125        | 0             | 1490.0000125 | i Primary                                                                                                    |           | Station Name(1)    | E-LM1                        |
| nnel scan range(kHz) : 15                                                                                                    | 3 148.0375         | 150.0375                                                                                                    | 0.0125        | 1             | 1490.0000125 | i Primary                                                                                                    |           |                    |                              |
| and the second second s | 4 148.05           | 150.05                                                                                                    | 0.0125        | 2             | 1490.0000125 | i Primary                                                                                                    |           | Location           | 1: 049E1930 36N4300          |
|                                                                                                    | 5 148.0625         | 150.0625                                                                                                    | 0.0125        | 3             | 1490.0000125 | Primary                                                                                                    |           | Emission           | 1: 8K50F3E~                  |
| Search Badius(km) - 50                                                                                                    | 6 148.075          | 150.075                                                                                                    | 0.0125        | 2             | 1490.0000125 | i Primary                                                                                                    |           | Frequency(MHz)     | ): 148.0125                  |
| Sedici Hadids(kili). [50                                                                                                    | 7 148.0875         | 150.0875                                                                                                    | 0.0125        | 2             | 1490.0000125 | i Primary                                                                                                    |           | Selected Channel   | (MHz): 148.0625              |
| nissible field strength(dBuV/m) : 20                                                                                                    | 8 148.1            | 150,1                                                                                                    | 0.0125        | 2             | 1490.0000125 | i Primary                                                                                                    |           |                    |                              |
| and the second second second second second second second second second second second second second second second                                                                                                    | 9 148.1125         | 150,1125                                                                                                    | 0.0125        | 2             | 1490.0000125 | i Primary                                                                                                    | - 1       | -No of Channels    |                              |
|                                                                                                    | 10 148125          | 150 125                                                                                                    | 0.0125        | 1             | 1490.0000125 | Primaru                                                                                                    | 1         | Total: 40          | With Interference : 15       |
| UK Cancel                                                                                                    |                    |                                                                                                    |               |               |              |                                                                                                    |           |                    |                              |
|                                                                                                    | List of Stations : |                                                                                                    |               |               |              |                                                                                                    |           |                    |                              |
|                                                                                                    | No ID Na           | me(2) Service                                                                                                   | Frequency     | Coordinates   | Dis          | t_km E1_2                                                                                                    | E2_1      | dE1_2              | Parmiasible field strangth : |
| (a) Frequency                                                                                                    | 1 56 LM            | 2 Land Mobi                                                                                                    | ie 148.050000 | 049E2630      | 36N5030      | 17.4 8.07                                                                                                    | 11.08     | -11.93             | r ennisable nelu suengur .   |
| (a) Hequency                                                                                                    | 2 59 LM            | 5 Land Mobi                                                                                                    | ie 148.062500 | 048E 5900     | 36N4400      | 30.5 52.07                                                                                                    | 52.07     | 32.07              | 20 (dBuV/m)                  |
| signment parameters                                                                                                    | 3 60 FX            | 1 Fixed                                                                                                    | 148.075000    | 049E2600      | 36N2730      | 30.3 3.23                                                                                                    | 6.24      | -16.77             | <u> </u>                     |
| 0 1                                                                                                    |                    | de la contra de la contra de la contra de la contra de la contra de la contra de la contra de la contra de la c |               |               |              | and the local section of the local section of the l | and state |                    |                              |

(b) EMC analysis result for assigning available planned frequencies to a concerned station

A

**Enhanced analysis tools to** assist a spectrum engineer in frequency assignment, national and international frequency coordination and interference calculation for the Land Mobile, Fixed and Broadcast services and satellite Earth Station coordination;

|                                                                                         |                                               | Class of Station                                                               |                                                    |  |  |  |  |  |
|-----------------------------------------------------------------------------------------|-----------------------------------------------|--------------------------------------------------------------------------------|----------------------------------------------------|--|--|--|--|--|
| F - Fixed                                                                               | ▼ FX - Fixe                                   | ed station, i.e. station in t                                                  | he fixed service                                   |  |  |  |  |  |
| Station                                                                                 |                                               |                                                                                |                                                    |  |  |  |  |  |
| Name Fiji Fixe                                                                          | ed 001                                        |                                                                                |                                                    |  |  |  |  |  |
| Latitude 18 S                                                                           | - 58 30.0                                     | Latitude(deg.)                                                                 | .975                                               |  |  |  |  |  |
| Longitude 178 E                                                                         | - 23 0.0                                      | Longitude(deg.) 17                                                             | 8.383333                                           |  |  |  |  |  |
| Height asl(m) 32                                                                        | PowerfW                                       | eiro) 10 Frequ                                                                 | encv(MHz) 1500.0                                   |  |  |  |  |  |
|                                                                                         |                                               |                                                                                |                                                    |  |  |  |  |  |
| Insertion Loss(dB) 3                                                                    | Rx Ser                                        | nsitivity(uV) 0.35                                                             | Emission 16k0F3E                                   |  |  |  |  |  |
| Insertion Loss(dB) 3                                                                    | Rx Ser                                        | nsitivity(uV) 0.35                                                             | Emission 16k0F3E                                   |  |  |  |  |  |
| Insertion Loss(dB) 3<br>Antenna<br>Name                                                 | Rx Ser                                        | nsitivity(uV) 0.35                                                             | Emission 16k0F3E                                   |  |  |  |  |  |
| Insertion Loss(dB) 3<br>Antenna<br>Name<br>Azimuth(deg.)                                | Rx Ser<br>FX1500_Yagi<br>0 Bea                | nsitivity(uV) 0.35<br>mWicth_E(deg.) 60                                        | Emission 16k0F3E                                   |  |  |  |  |  |
| Insertion Loss(dB) 3<br>Antenna<br>Name<br>Azimuth(deg.)<br>Elevation(deg.)             | Rx Ser<br>FX1500_Yagi<br>0 Bea<br>0 Bea       | msitivity(uV) 0.35<br>mWicth_E(deg.) 60<br>mWidth_H(deg.) 40                   | Emission 16k0F3E<br>Assign Antenna                 |  |  |  |  |  |
| Insertion Loss(dB) 3<br>Antenna<br>Name<br>Azimuth(deg.)<br>Elevation(deg.)<br>Gain(dB) | Rx Ser<br>FX1500_Yagi<br>0 Bea<br>0 Bea<br>30 | msitivity(uV) 0.35<br>mWicth_E(deg.) 60<br>mWidth_H(deg.) 40<br>Polarization V | Emission 16k0F3E<br>Assign Antenna<br>Show Pattern |  |  |  |  |  |

# New Radio station parameters in-line with ITU coordination requirements

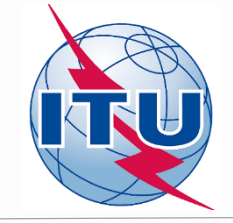

### Calculation of coverage area, field strength, field strength contour, network coverage and best server calculations

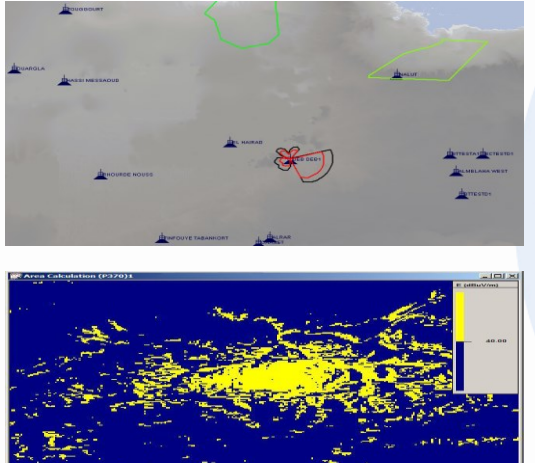

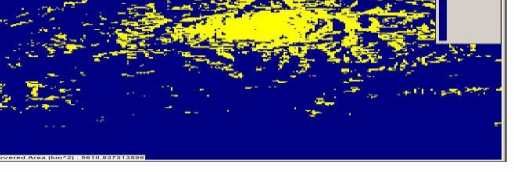

#### **Coverage** area

Item to calculate area in km2 Where inside the area, the field strength value is higher than a threshold value.

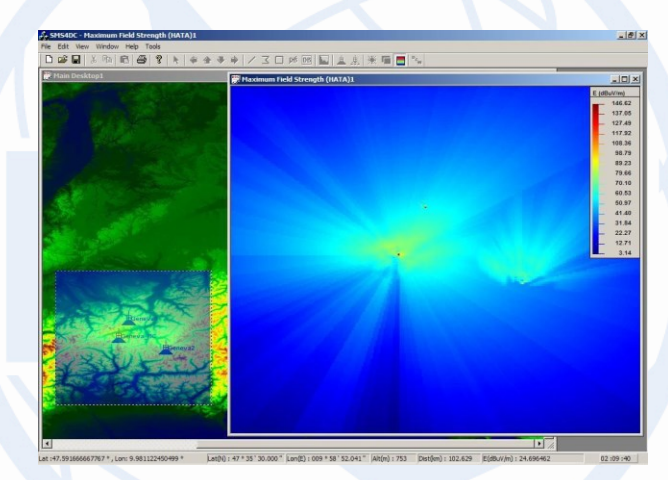

#### **Maximum Field Strength**

Item to calculate and visualize the maximum values produced by more than one transmitting stations at any point inside a predefined rectangular area.

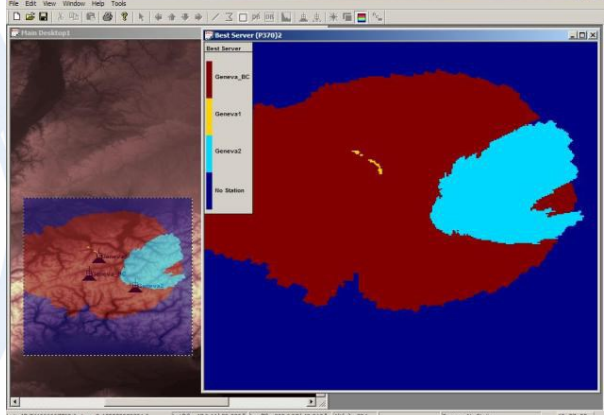

#### **Best Server**

Item to calculate and visualize the best serving station at each point among various stations inside a predefined rectangular area.

### For fixed service (point-to-point radio links):

- *Link budget calculations*
- Link availability
- Path profiles
- Fresnel zone clearance

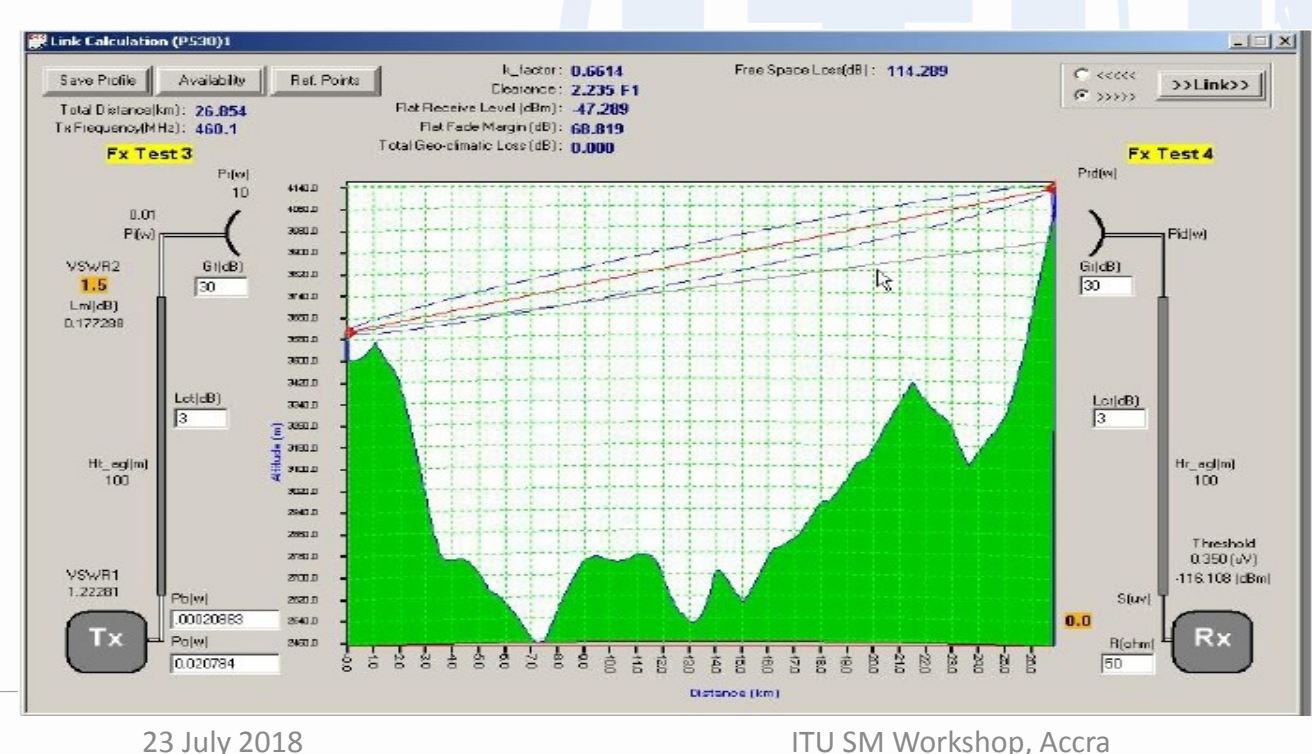

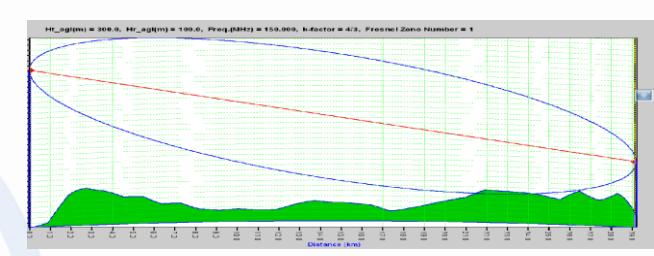

#### **Fresnel Zone:**

- Measure for multipath effect
- Mostly used for Aperture antenna
- Number of zone each one represents
- degree of out phase reflect signal from the LOS signal
- First Fresnel Zone includes 90% of radiation pattern (LOS component).

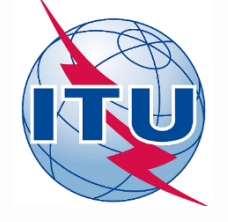

### Broadcasting services

- Co-ordination includes interference analysis and frequency coordination tools between Broadcasting Services and between Broadcasting Services and some of the other services (Fixed and Land Mobile only) sharing the frequency bands in the ST61, GE84, GE89, and GE06 Agreements.
- Interference analysis methods are in conformity with the relevant requirements of the Agreements

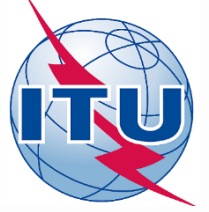

### GE-06 (Broadcasting)

GE06 Agreement FXLM2BCBT (Affected Admin)

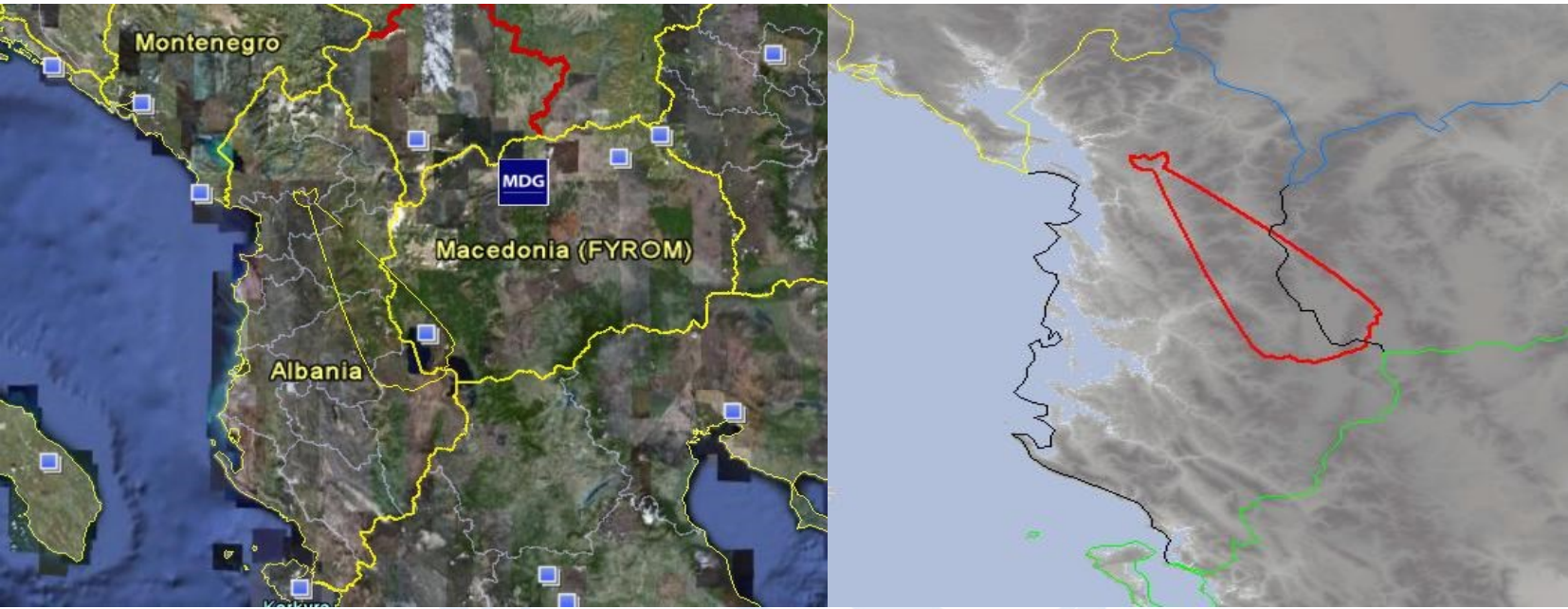

Identification of Administrations whose broadcasting service is likely (potentially) to be affected by a wanted station in fixed or land mobile service inside another country. Right-hand screenshot shows the coordination contour for the wanted FX station crossing the border of an administration whose broadcasting service is likely to be affected. Lefthand screenshot shows this result exported to Google Earth.

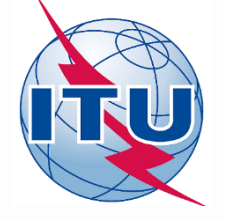

# Example for the Land Mobile service cross—border frequency co-ordination

| P    | ropagation mod | els:  REC-1546 | 15 of 15      | <b>F</b>     | • *     •×     6 |           |         |
|------|----------------|----------------|---------------|--------------|------------------|-----------|---------|
| - 77 | LoFreg (MHz)   | HiFreq (MHz)   | PrefCountries | PIFS(dBuV/m) | Xkm(km)          | ERP(dBVV) | Emergen |
| Į.   | 80.0           | 82.0           | TUR           | 20.0         | 15.0             | 17.0      |         |
| ļ    | 82.0           | 84.0           | IRN           | 20.0         | 15.0             | 17.0      | 5       |
| -    | 84.0           | 86.0           | ARM           | 20.0         | 15.0             | 17.0      |         |
|      |                |                |               |              |                  |           |         |

The example shows a cross border coordination agreement for the band 80-86 MHz among three administrations. Three sub-bands are established, one for each country, giving preferential assignment rights. The limits of the preferential rights are 20 dbuV/m measured at 15 km across the border. For coordination of receivers, a reference transmitter with e.r.p. of 17 dBW is used. 25

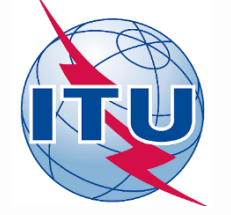

### Coordination contours around an Earth station

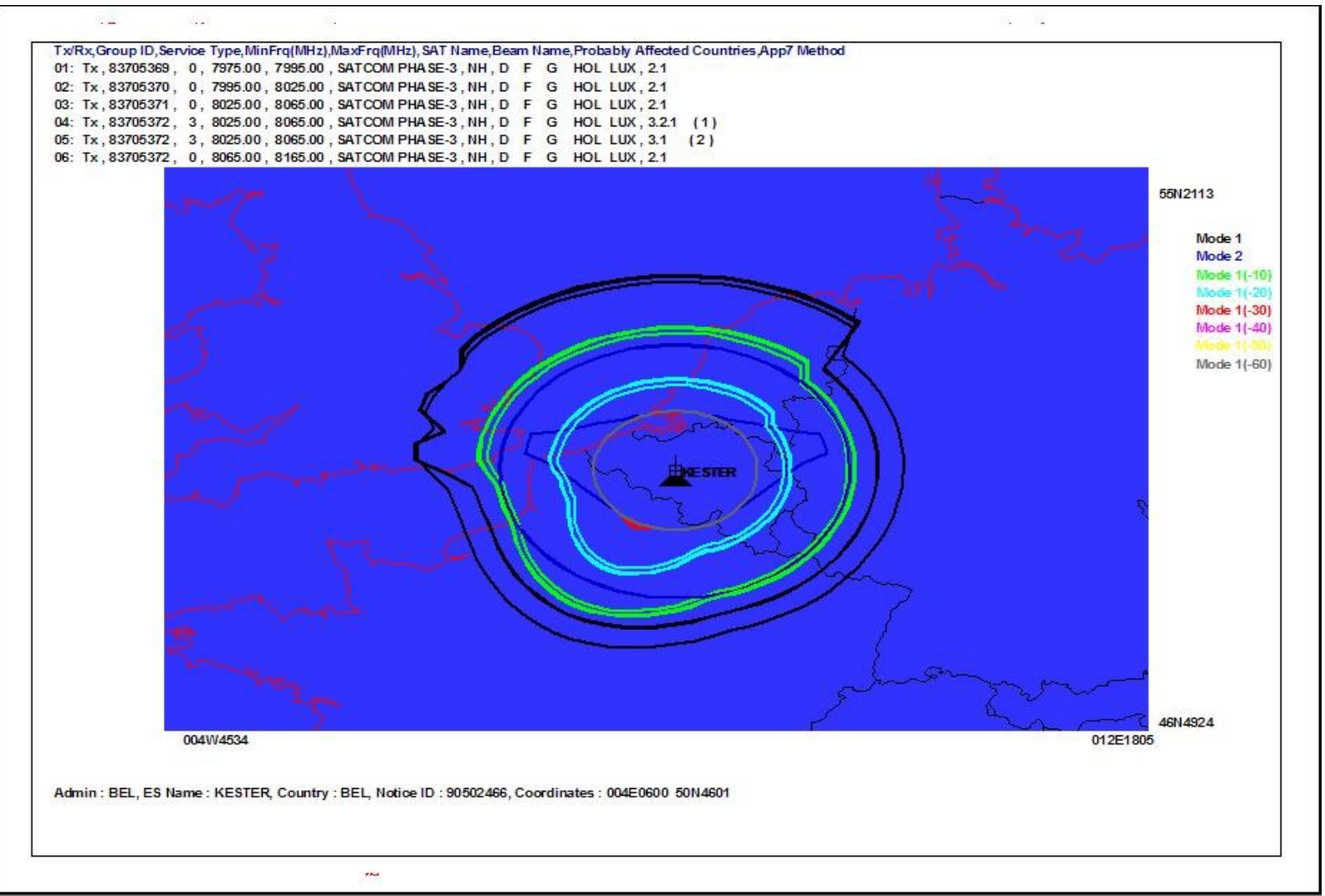

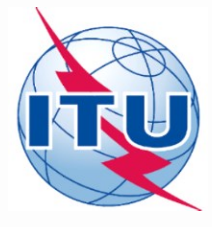

#### SMS4DC and monitoring software interface

| MS SMS4DC - | [Main D  | esktop | o1]   |             |           |                |             |            |           |                                                                                                    |                    |                 |               |             | <   |
|-------------|----------|--------|-------|-------------|-----------|----------------|-------------|------------|-----------|----------------------------------------------------------------------------------------------------|--------------------|-----------------|---------------|-------------|-----|
| 弦 File View | Window   | Help   | Tools | Calculation | n Profile | Database       | Propagatio  | n Models   | Vectors   | Frequency Alloca                                                                                                | tions Coordination | Interference    | Monitoring    | _ 8 :       | ×   |
|             | N N      | * *    | 4     | > / 3       | S 🗆 pé    | DB             | ▲ 惠         | ▲ 蔥        | :0: 6     |                                                                                                    |                    |                 | ARGUS         |             |     |
| 0 🖻 🔒       | X Pa     | 6 4    | 3 ?   | 0 %         | PO        | ) 📃 🔤          |             |            |           |                                                                                                    |                    |                 | THALES        | •           |     |
|             |          | and y  | 4     | ANT -       |           | AN B           |             | 2.5 -      |           | 27 11 12                                                                                                    |                    | -               | Ser and       | 1. 1. 1. 1. | ~   |
|             |          |        |       |             |           |                |             |            |           |                                                                                                    |                    |                 |               | E all       |     |
|             |          |        |       |             |           |                |             |            |           |                                                                                                    |                    |                 |               | FATER       |     |
| - /         |          |        |       |             |           |                |             |            |           |                                                                                                    |                    |                 |               | 12034       |     |
|             |          |        |       |             |           |                |             |            |           |                                                                                                    |                    |                 |               | 302         |     |
|             |          |        |       |             |           |                |             |            |           |                                                                                                    |                    |                 |               |             |     |
| 11          |          |        |       |             |           |                |             |            |           |                                                                                                    |                    |                 |               | 122         |     |
| 512         |          |        |       |             |           |                |             |            |           |                                                                                                    |                    |                 |               | No al       |     |
| 1013        |          |        |       |             |           |                |             |            |           | Contraction of the second second second second second second second second second second second second second s |                    |                 |               | 175 000     |     |
| 20          |          |        |       |             |           |                |             |            |           |                                                                                                    |                    | 18-and          |               |             |     |
| 19          |          |        |       |             |           |                |             |            |           |                                                                                                    |                    |                 |               |             |     |
| The         |          |        |       |             |           |                |             |            |           |                                                                                                    |                    | all Contraction |               |             |     |
|             |          |        |       |             |           |                |             |            |           |                                                                                                    |                    |                 | 1             |             |     |
| all all     |          |        |       |             |           |                |             |            |           |                                                                                                    |                    |                 |               |             |     |
| AALG        |          |        |       |             |           |                |             |            |           |                                                                                                    |                    |                 |               |             |     |
| 13 873      | S. S. L. | 363    |       | a stall     | ht -      |                | Stand .     | D STO      | 1 342     | al aller                                                                                                    |                    |                 |               |             | ~   |
| <           |          |        |       |             | Lat(NI) + | 47 9 50 ' 20 ( | 000 " Loo/E | 012 0      | 05' 30 00 | ) " Alt(m) : 450                                                                                                | Admin Code :       | Coastal Zor     | a . Warm So:  | >           |     |
| 1           |          |        |       |             | Lar(iv) : | 1/- 50 30.0    |             | .) : 012 - | 03 30.000 | Anu(m) : 450                                                                                                    | Aumin. Code :      | Coastal Zor     | ie : warm sea |             | 11. |

#### SMS4DC and monitoring software interface

**Monitoring request to SMS4DC** 

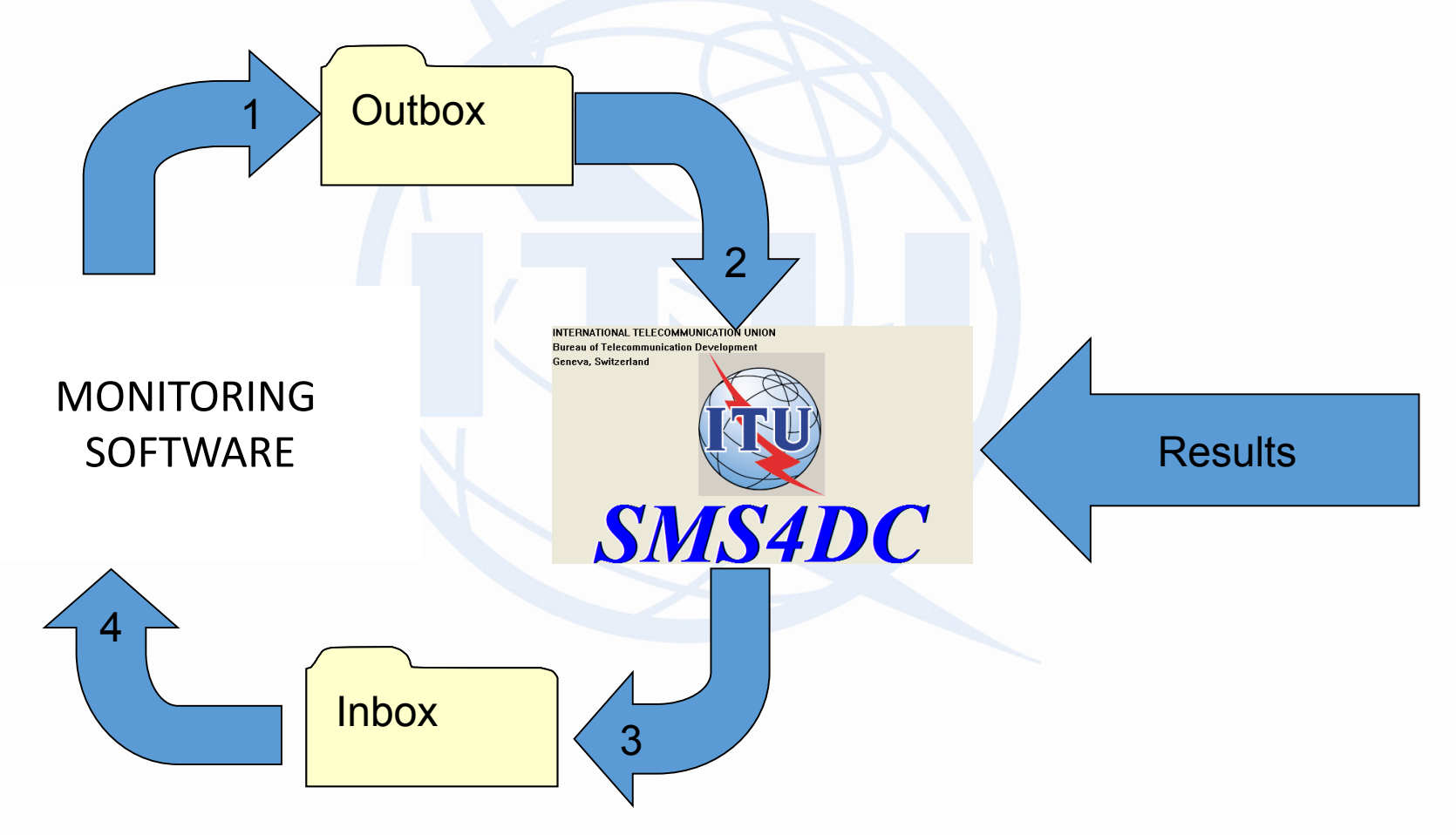

#### SMS4DC and monitoring software interface

#### **SMS4DC order to monitoring**

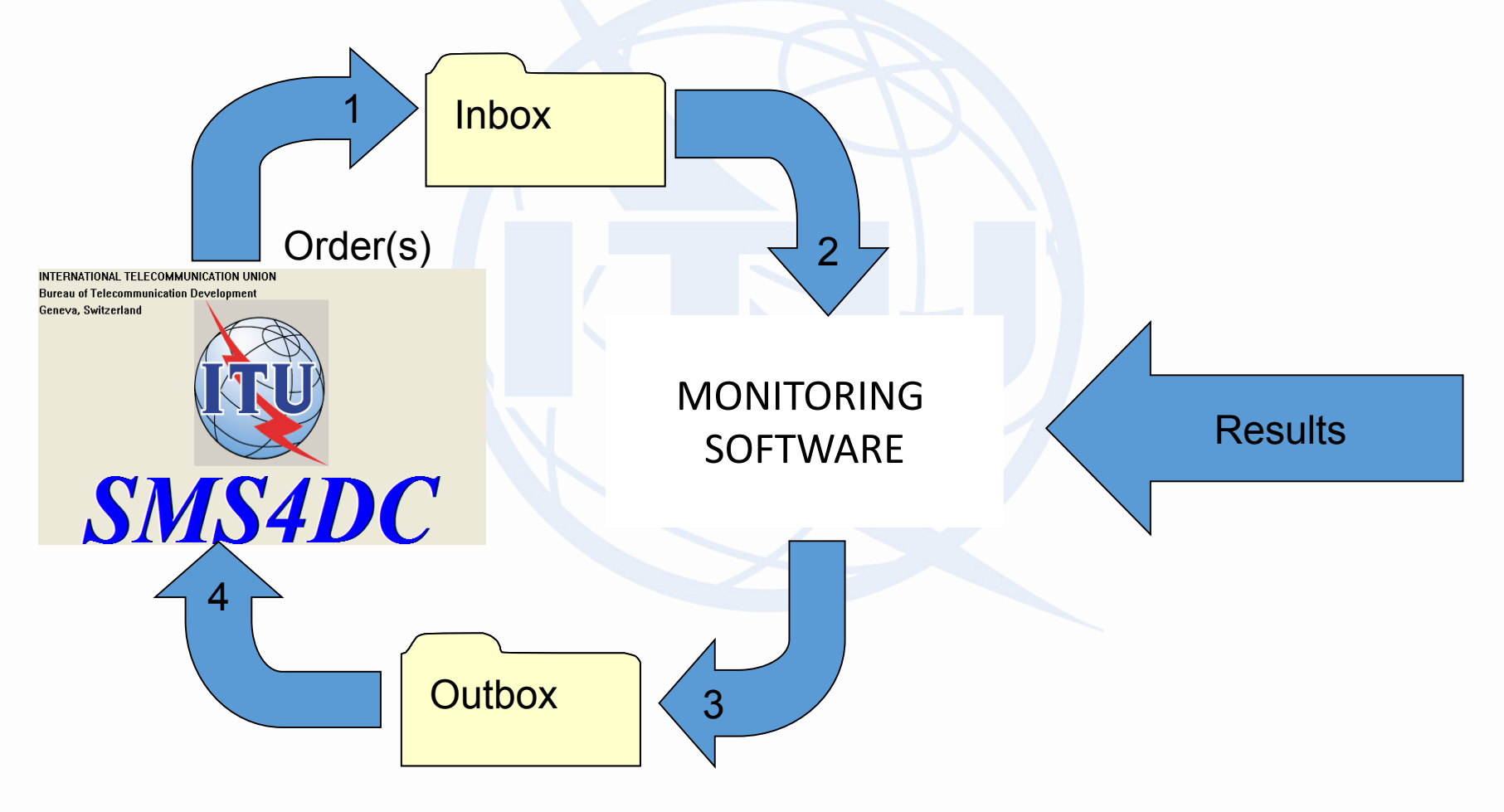

#### **3D radiation Patterns**

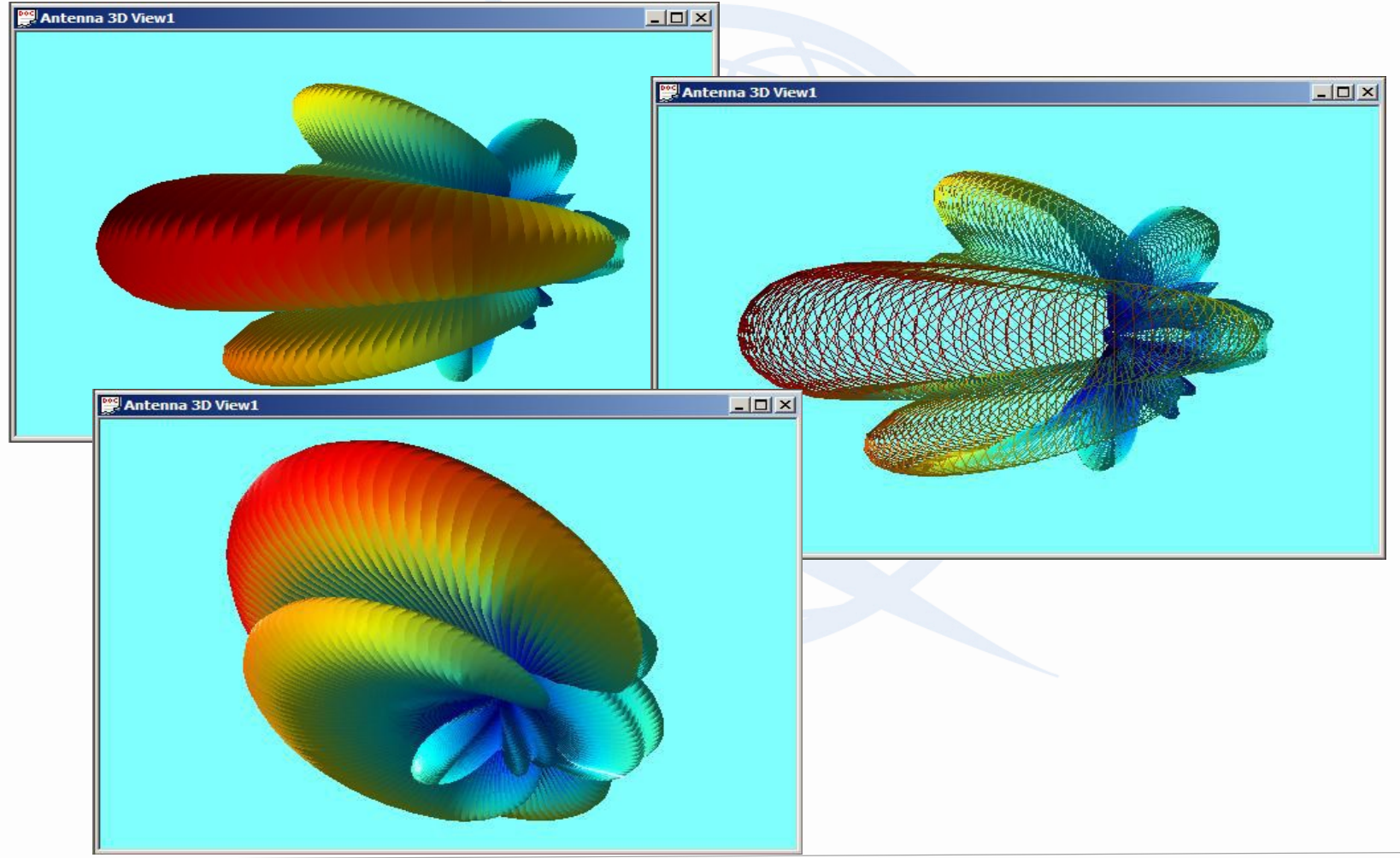

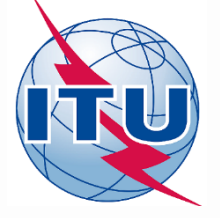

### Meeting of SMS4DC users

- The meeting was designed to address mid to senior level management from policy makers, regulators, corporate executives and managers undertaking Spectrum Management responsibilities in their respective organizations and the users of the software. The workshop would focus on:
  - Short frequency management summary, highlighting the main functions, structure of spectrum management organization, necessary information for efficient spectrum management
  - The role of computerized aided spectrum management
  - Overview of the SMS4DC: the structure, main features and the different functions
  - Some practical examples
  - Country presentations from those who are using SMS4DC: how they are using the tool, what are their experiences
  - Requirements, needs, proposals and remarks on the further development of the tool.
- 8 pm 9 December 2016, Geneva
- Questionnaire to collect information, opinions, proposals
- <u>http://www.itu.int/en/ITU-D/Spectrum-Broadcasting/Pages/International-SMS4DC-Users-</u> <u>Meeting\_Geneva\_December16.aspx</u>

## **SMS4DC Subscribers**

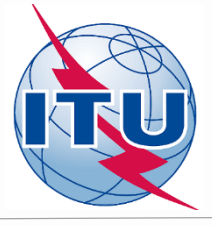

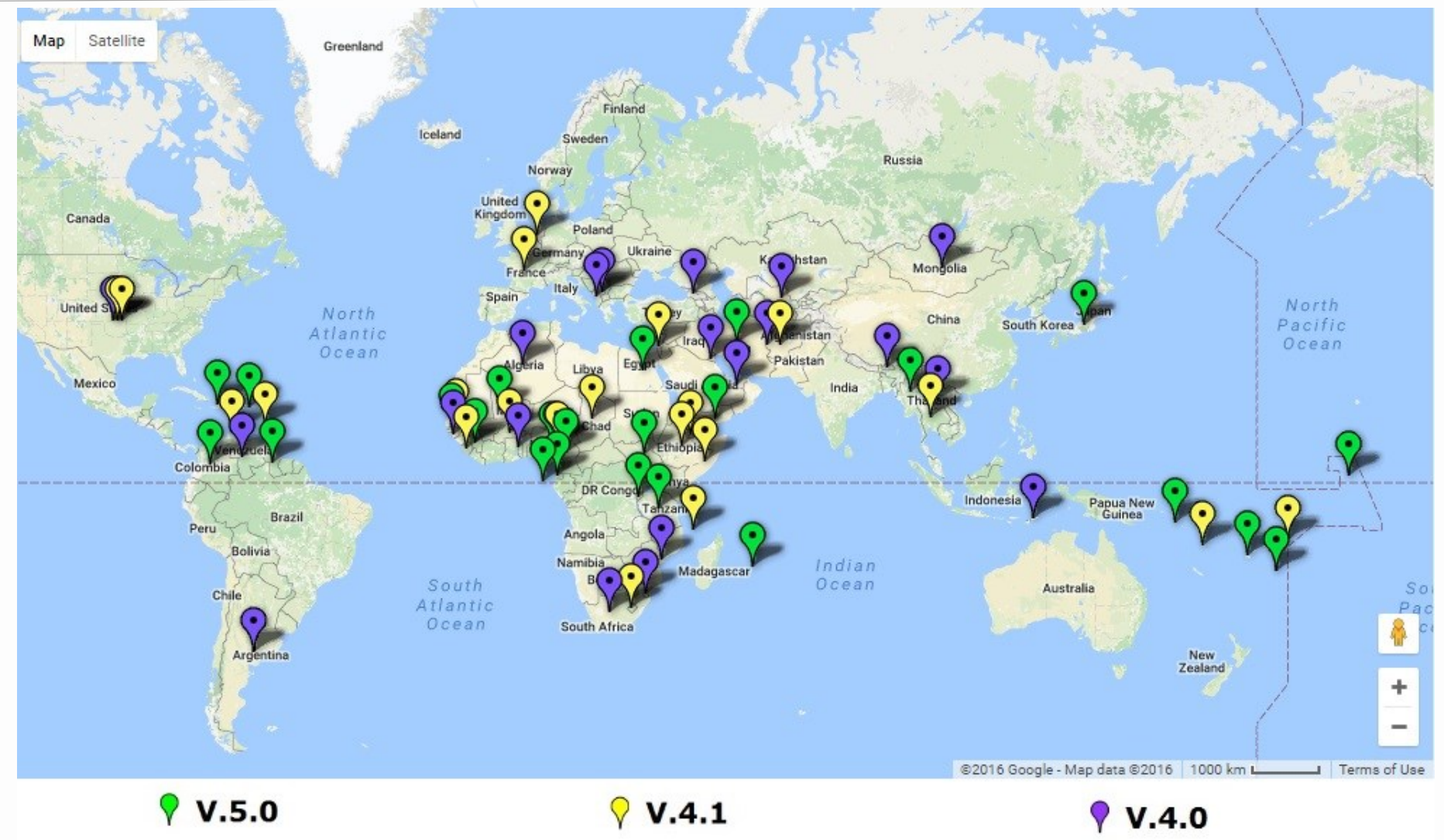

### Version 5.1

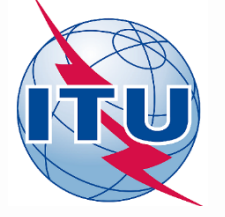

- V5.1 released in 2017
- https://www.itu.int/pub/D-STG-SPEC-2017-V5.1

Was developed from the contribution of MSIP (Republic of Korea). It contains

- the revised Article 5 of the Radio Regulations (as per decisions made at WRC-15),
- further development on data transfer from other databases to the SMS4DC,
- calculations according to the HCM (European cross-border frequency coordination agreement).

Interface to the spectrum monitoring software of

- Rohde & Schwarz
- Thales
- General interface for any other monitoring software (TCI's for example).
  Self-learning training material can be provided upon request.
  Time limited version preparatrion for testing

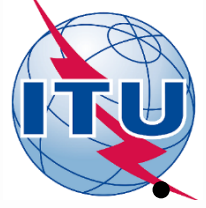

Data transfer from other databases to the SMS4DC

- Entering the existing data to SMS4DC is usually a time consuming and error prone job.
- In order to facilitate this process, a tool is provided separately to the SMS4DC package to the users requiring it.
- As each user has its own unique data structure and format, a database container in Microsoft Access format is defined and in which the user should put his data in the defined format.
- This container database is called ImportTemplate.mdb and can be found in the DB folder of the SMS4DC installation.
- It contains 5 tables which are linked together with some key data items.

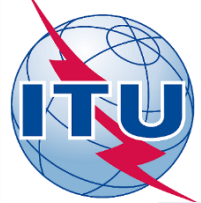

### Data transfer from other databases to the SMS4DC

|             | 2          |               | ,   | Transmitter  |               |            |
|-------------|------------|---------------|-----|--------------|---------------|------------|
| Owner       |            | License       |     | ₿ ID         |               | Receiver   |
| 8 ID        |            | 😵 LicID       |     | TXID         | $  \rangle  $ | ReceiverID |
| AdmName     | \ <b>q</b> | AdmID         |     | EgName       | $  \rangle  $ | GeoType    |
| Address     |            | LicNo         |     | Pwr2Ant      | \-            | TXID       |
| City        |            | OpDate        |     | PowerType    |               | RXID       |
| Country     |            | ExpDate       |     | BadPwr       |               | RecLat     |
| Telephone   |            | SrvID         |     | BadPowerType |               | RecLon     |
| Fax         |            | InvPeriod     |     | MaxPowDens   |               | Radius     |
| Email       |            | InitFee       |     | MadeBy       |               | Country    |
| AddrCode    |            | Flag          |     | Model        |               | lat1       |
| BillName    |            | Status        |     | SerialNo     |               | lon1       |
| BillAddress | /          |               |     | OsetV12      |               | lat2       |
| Flag        |            | Chatian       | γJI | OsetV        |               | lon2       |
| Status      |            | Station       |     | OsetS12      |               | lat3       |
|             |            | 8 StiD        |     | OsetS        |               | lon3       |
|             | -          | LICID         |     | TranSvs      |               | lat4       |
|             |            | AdmRetID      |     | TVSvs        |               | lon4       |
|             |            | SiteName      |     | ColorSys     |               | lat5       |
|             |            | ClassStation  |     | ERP b dbw    |               | lon5       |
|             |            | IIURegion     |     | ERP v dbw    |               | lat6       |
|             |            | GeoLat        |     | ERP dbw      |               | lon6       |
|             |            | GeoLon        |     | PwrBatio     |               | NoiseTemp  |
|             |            | Country       |     | Sensitivity  |               | zone       |
|             |            | Radius        |     | FregStabl    |               | Flag       |
|             |            | HeightASL     |     | RefPlanCfg   |               | Status     |
|             |            | VenModel      |     | SysVar       |               |            |
|             |            | VehPlate      |     | PYMode       |               |            |
|             |            | VenColor      |     | ERPTIIt      |               |            |
|             |            | Plan          |     | SystemType1  |               |            |
|             |            | PlanEntry     |     | SystemType2  |               |            |
|             |            | AssignCode    |     | Frequency    |               |            |
|             |            | AssocaliotiD  |     | RespEred     |               |            |
|             |            | AssocallotSEN |     | EmissionCl   |               |            |
|             |            | StriD         |     | BandWidth    |               |            |
|             |            | Flag          |     | NatSen/      |               |            |
|             |            | Status        |     | HourFrom     |               |            |
|             |            |               |     | Hourto       |               |            |
|             |            |               |     | AntName      |               |            |
|             |            |               |     | Azimuth      |               |            |
|             |            |               |     | AzimTo       |               |            |
|             |            |               |     | Elevation    |               |            |
|             |            |               |     | AntHeightAG  |               |            |
|             |            |               |     | Flag         |               |            |
|             |            |               |     | Status       |               |            |
|             |            |               |     | Status       |               |            |
|             |            |               |     |              |               |            |

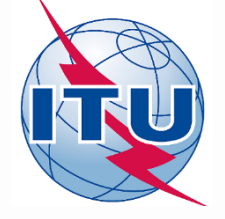

### Data transfer from other databases to the SMS4DC

As shown in the structure of the container, there are so many data items in those five tables.

There are two fields named "Flag" and "Status" which are common in all tables.

These two fields should be left empty by the user as the import tool uses these fields to communicate the import result and problems with the user

Copy the ImportTemplate.mdb to another folder and fill this copied database file (e.g. Import.mdb) with the data that you wish to import.

It is very important to create the antenna file for each antenna used in the Transmitter table. These antenna files should be created by SMS4DC and be copied in the Antenna folder of the SMS4DC installation.

When the data is completely and correctly placed in the Import.mdb then you need to execute the DBManager.exe which can be found in the BIN folder of the SMS4DC installation

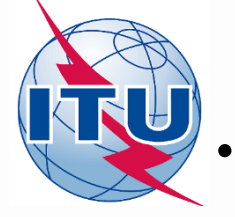

### Data import

- The database containing the import data should be selected (e.g. Import.mdb).
- The "Validate the data" button the validity of the database and the data entered in each table and each record is checked and a report will be shown on the screen.
- The Flag and Status fields in each table will show the reason for possible validation errors.
- There might be major or minor errors in the data.
  - In case of major errors, the validation check will be aborted and it is not possible to import the data. The problems should be solved externally and the validation check should be performed again.
  - In case of minor errors, a warning message will be shown but it is possible to continue importing the validated information.
- After successful validation of the data, start "Begin Import" for the import process. Related to the number of records, this process may be lengthy.
- When finished, an activity report will be shown on the screen.
- No duplication and backup of the original SMS4DC database.

## For further reading:

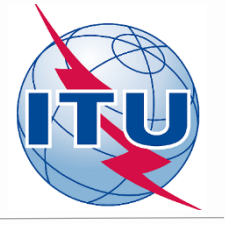

- ITU Handbook Computer-Aided Techniques for Spectrum Management (CAT), 2015
- ITU Handbook on National Spectrum Management, 2015
- SMS4DC 5.0 User Guide
- ITU Handbook on Spectrum Monitoring, 2011
- Recommendation ITU-R SM.1370
- Recommendation ITU-R SM.1537
- Recommendation ITU-R SM.1604

### Thank you!

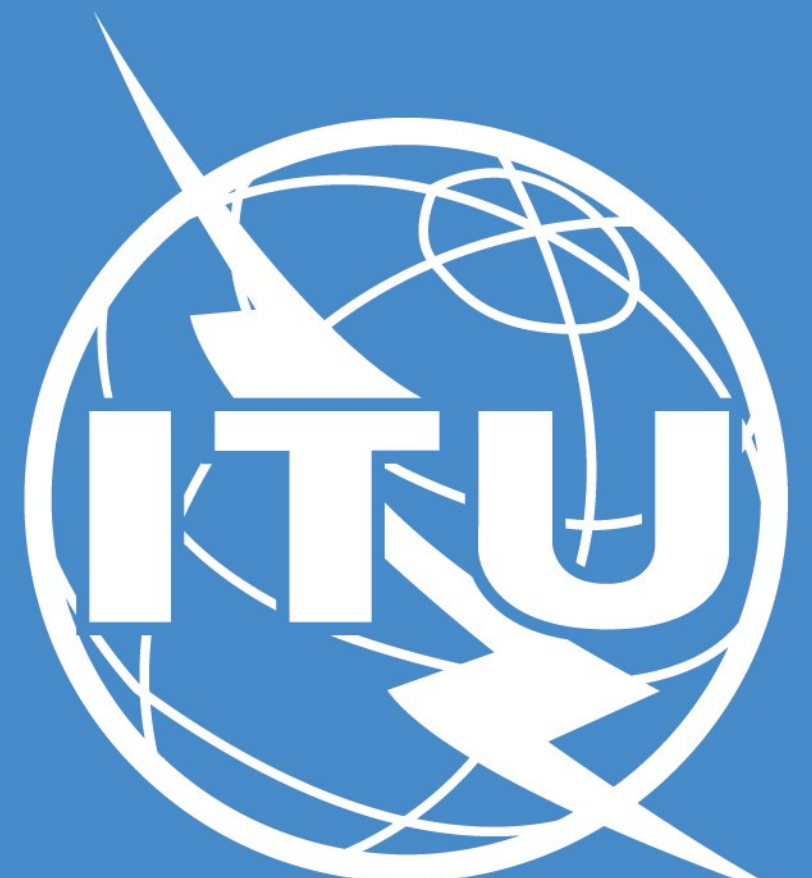

István Bozsóki Head of Division BDT/IEE/TND istvan.bozsoki@itu.int